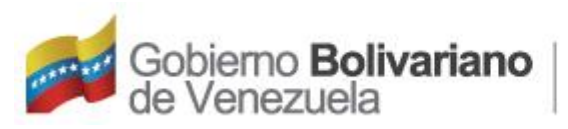

Ministerio del Poder Popular para el Proceso Social de Trabajo

# Sistema de Información de Gestión laboral (SIGLA)

Guía de Usuario

Oficina de Tecnología de la Información y la Comunicación - Análisis y Desarrollo de Sistemas

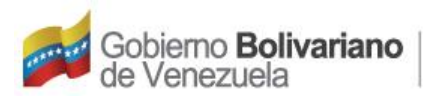

### Tabla de Contenido

| Portada                                  | 1 |
|------------------------------------------|---|
| Tabla de Contenido                       | 2 |
| Objetivo de la Guía, Función del Sistema | 3 |
| Ingresar al Sistema                      | 6 |
| Inicio al Sistema                        | 7 |
| Olvido Contraseña                        | 8 |

Guía de Usuario

N° de Página 2/8 Fecha de Actualización: 14/06/2023

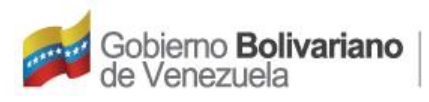

### Objetivo de la Guía, Función del Sistema

**Objetivo de la Guía:** La guía de usuario, tiene como objetivo principal explicar el paso a paso como crear la contraseña para ingresar al Sistema de Información de Gestión Laboral (SIGLA), por primera vez.

**Función del Sistema:** Proporcionar a todos los trabajadores activos del MPPPST, lo concerniente en el área laboral, a través de un acceso donde podrá personalizar su clave y cambiarla las veces que considere necesaria.

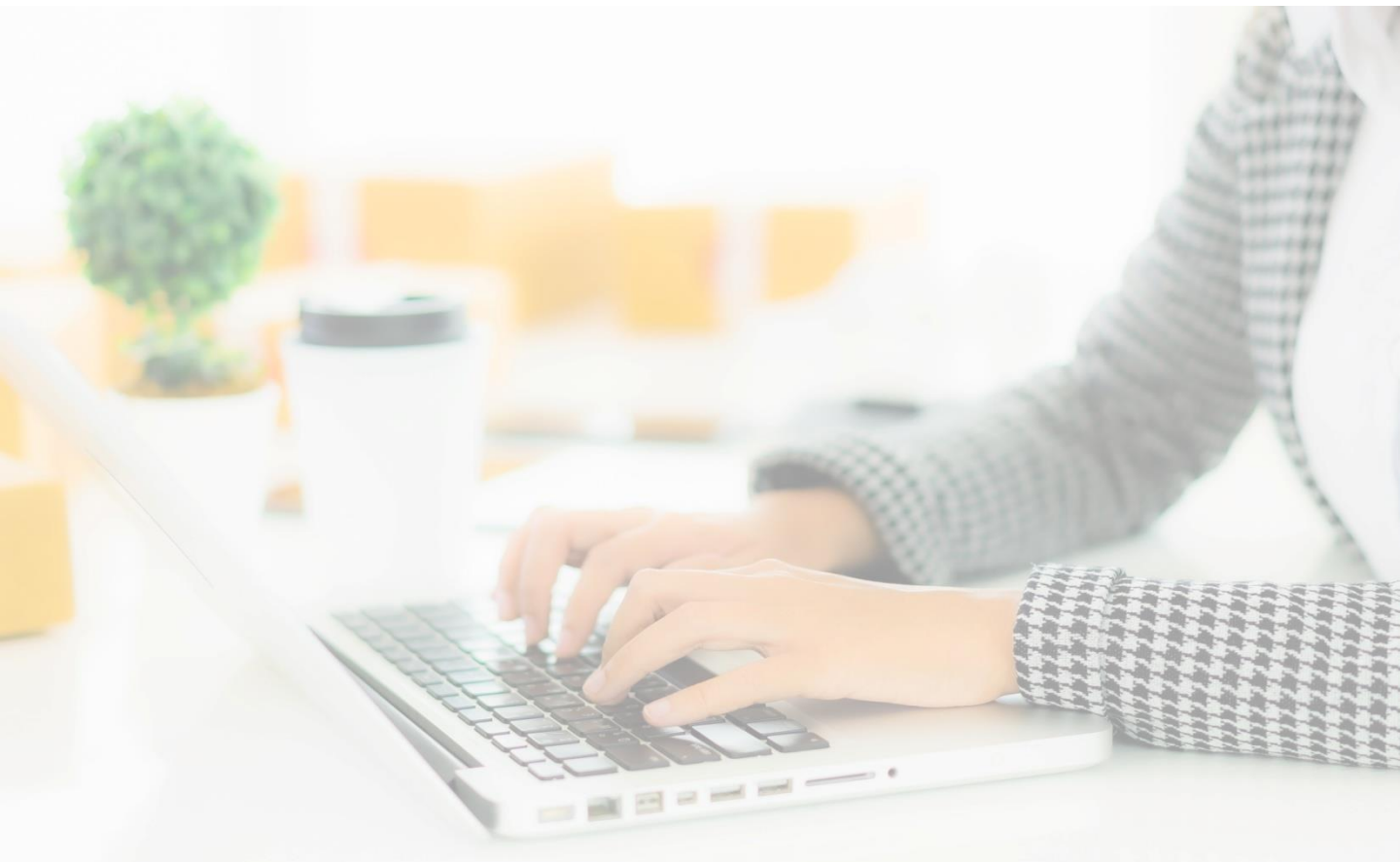

Guía de Usuario

Sistema de Información de Gestión Laboral (SIGLA)

N° de Página 3/8 Fecha de Actualización: 14/06/2023

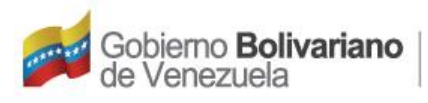

### **Ingresar al Sistema**

Para Ingresar al Sistema por primera vez, usted deberá hacerlo desde su computador, iniciar el navegador MOZILLA FIREFOX(OBLIGATORIO), escriba en la barra de direcciones la siguiente ruta: http://10.46.1.45/minpptrassi/mod\_login/login.php. O al portal Web:http://www.mpppst.gob.ve/mpppstweb/index.php/serviciofuncionario ជជជជជជជ רבכןכןכורו Proceso Social de Trabajo Sistema de Información de Gestión Laboral (SIGLA) Inicia tu sesión Seleccione su Nacionalidad Ingrese su número de Cédula de Identidad Cédula de Identidad Ingrese su número de Cédula de Haga clic para ver la información ingresada <u>Contra</u>seña 0 Identidad, que en este caso simulará ser su clave por primera vez. Ingrese el código de verificación Cód. Verificación ¿Olvidó su Contraseña? Esta opción permite el reseteo de la clave Guía de Usuario 🕼 de acceso al sistema. Con sólo indicar su nacionalidad, ingresar su número de cédula de identidad, y señalar en el calendario su fecha de nacimiento, el sistema una vez validado la información Haga clic automáticamente le reseteará la clave. Sugerimos utilizar el navegador Mozilla Firefox 🧕

Guía de Usuario

Sistema de Información de Gestión Laboral (SIGLA)

N° de Página 4/8 Fecha de Actualización: 14/06/2023

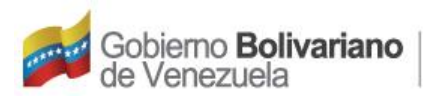

### **Ingresar al Sistema**

Una vez ingresado los datos correctamente al sistema SIGLA por primera vez, le mostrará el siguiente mensaje. Haga clic en el botón **Aceptar**.

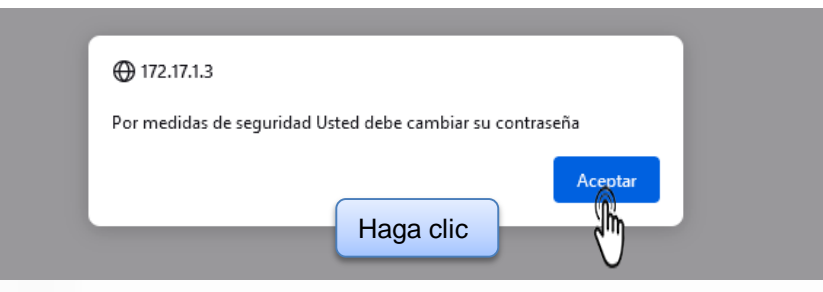

Debe Establecer una Contraseña Nueva, cumpliendo con las características de seguridad requerida. Una vez ingresada la información, haga clic en el botón **Guardar**.

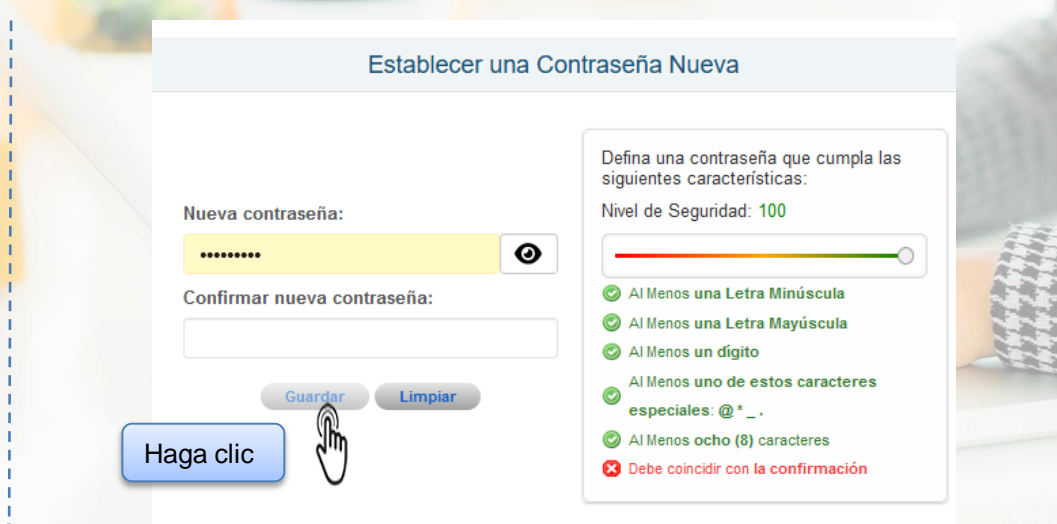

Guía de Usuario

Sistema de Información de Gestión Laboral (SIGLA)

N° de Página 5/8 Fecha de Actualización: 14/06/2023

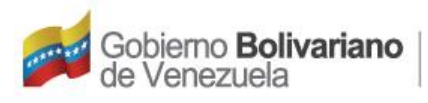

### **Ingresar al Sistema**

Una vez creada la nueva contraseña personalizada, el sistema mostrará el siguiente mensaje. Haga clic en el botón Aceptar.

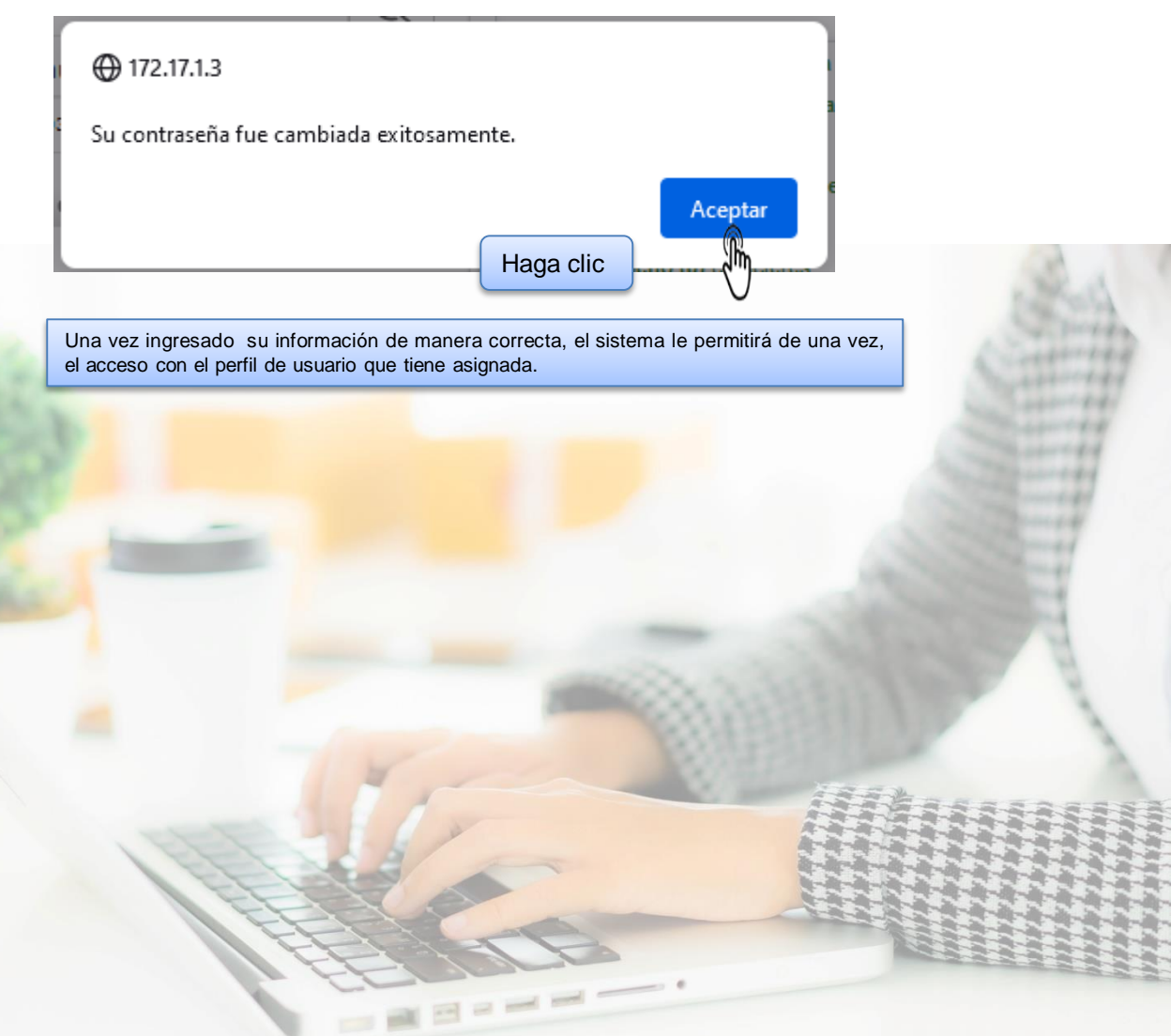

N° de Página 6/8 Fecha de Actualización: 14/06/2023

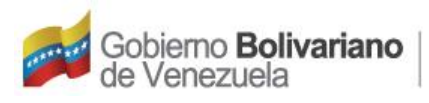

# Inicio al Sistema

Una vez en el sistema SIGLA, haga clic en el icono del módulo que desea utilizar.

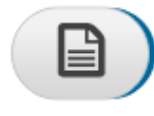

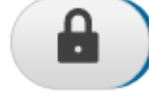

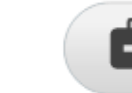

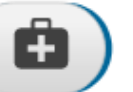

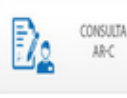

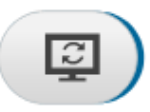

Recibos de Pagos y Constancias de Trabajo Cambiar Contraseña

Administración de Salud Consulta AR-C

Actualizar datos del Trabajador(a)

Guía de Usuario

Sistema de Información de Gestión Laboral (SIGLA)

N° de Página 7/8 Fecha de Actualización: 14/06/2023

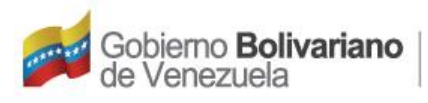

## **Olvido Contraseña**

|   | Olvido Contraseña                                                                                                    |                             |
|---|----------------------------------------------------------------------------------------------------|-----------------------------|
|   | ¿Olvidó Contraseña?                                                                                                    |                             |
|   | Cédula de Identidad: V- v                                                                                                    | o de Cédula de Identidad    |
|   | Fecha de Nacimiento: ()* Escriba o seleccione del calend                                                                                                    | ario su Fecha de Nacimiento |
| 2 | Haga clic<br>Una vez colocado los datos solicitados, el sistema le mostrará el sig                                                                                                    | guiente mensaje.            |
|   | √Su contraseña se ha inicializado con su Número de Cédula de Identidad.<br>La próxima vez que se conecte al Sistema de Información de Gestión Laboral (SIGLA), por medidas de se<br>cambiar su contraseña.                   | guridad usted debe          |
|   |                                                                                                    | H Margaret                  |
|   | Haga clic en el botón SALIR para Iniciar sesión.                                                                                                    |                             |
| 2 | Gobierno Bolivariano<br>de Venezuela                                                                                                    |                             |
| V | OLVIDO CONTRASEÑA                                                                                                    |                             |
|   | Haga clic ¿Olvidó Contraseña?                                                                                                    |                             |
|   | Cédula de Identidad: 🕖 🕤                                                                                                    |                             |
|   | Fecha de Nacimiento: (dd / mm / aaaa)*                                                                                                    |                             |
|   | √Su contraseña se ha inicializado con su Número de Cédula de Identidad.<br>La próxima vez que se conecte al Sistema de Información de Gestión Laboral (SIGLA), por medidas de seguridad ustad debe<br>cambiar su contraseña. |                             |
|   |                                                                                                    |                             |

Guía de Usuario

Sistema de Información de Gestión Laboral (SIGLA)

N° de Página 8/8 Fecha de Actualización: 14/06/2023